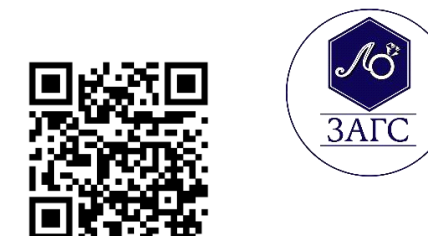

## Памятка по

## регистрации рождения ребенка через суперсервис «Рождение ребенка» на Госуслугах

| 1. Зарегистрируйтесь на госуслугах |                                        |
|------------------------------------|----------------------------------------|
| (учётные                           | госуслуги                              |
| записи родителей                   |                                        |
| должны быть                        |                                        |
| подтвержденными                    |                                        |
|                                    |                                        |
| 2. Дайте письменное согласие       |                                        |
| сотруднику                         |                                        |
| медучреждения на оформление        |                                        |
| электронногомедсвидетельства       |                                        |
| (только с электронным              |                                        |
| свидетельством можно               |                                        |
| зарегистрироватьрождение           |                                        |
| на госуслугах)                     |                                        |
| 3. Зайдите на портал госуслуги     |                                        |
| • перейдите в раздел «Услуги»      | Регистраци<br>пожления                 |
| • перейдите в раздел «Семья»       | хрождения                              |
| • выберите подраздел «Регистрация  |                                        |
| Рождения»                          |                                        |
| 4. Выберите жизненную ситуацию     | Регистрация рождения от двух родителей |
| и нажмите накнопку «Начать»        |                                        |
| •                                  |                                        |

|                                                                                                    | Регистрация рождения ребенка<br>матерью, не состоящей в браке с отцом<br>ребенка                                                                                                    |
|----------------------------------------------------------------------------------------------------|----------------------------------------------------------------------------------------------------|
| 5. Выберите «электронное»                                                                                                    | Электронное                                                                                                    |
| медицинское                                                                                                    | -                                                                                                    |
| свидетельство                                                                                                    |                                                                                                    |
| 6. Внимательно заполните заявление                                                                                                    |                                                                                                    |
| <ul> <li>проверьте персональные<br/>данные о себе изаполнить<br/>отсутствующие сведения</li> <li>внесите реквизиты записи акта<br/>о заключениибрака (если<br/>состоите в браке)</li> <li>укажите ФИО ребенка и место</li> </ul> | POCCHARGENAR<br>DECEMBERARY<br>DECEMBERARY<br>DECE |
| рождения                                                                                                    |                                                                                                    |
| • укажите СНИЛС и электронную                                                                                                    |                                                                                                    |
| почту супруга(если состоите в                                                                                                    |                                                                                                    |
| браке)                                                                                                    |                                                                                                    |
| 7. На вопрос где зарегистрировать                                                                                                    | Гле                                                                                                    |
| рождение:                                                                                                    | зарегистрирова                                                                                                    |
| • укажите населенный пункт<br>г Саранск                                                                                                    | Населённый пункт                                                                                                    |
| • Вам выидет список учреждении                                                                                                    | Ленинградская обл. г Тихвин                                                                                                    |
| • в поле «Адрес или название» введите                                                                                                    | закрыть<br>Выберите учреждение<br>4 мкр 40                                                                                                    |
| <ul> <li>выберите из выпадающего списка</li> <li>Отдел ЗАГС администрации</li> <li>Ичалковского муниципального</li> </ul>                                                                                                    | Государственная регистрация рождения,<br>Отдел записи актов гражданского<br>состояния администрации<br>М муниципального образования Тихвинский<br>муниципальный район Ленинградской<br>области                                                                                                    |
| района Республики Мордовия                                                                                                    | <b>О</b> Тихвин                                                                                                    |
| 8. На вопрос получить свидетельство о рождениив этом месте?<br>Ответить - ДА                                                                                                    |                                                                                                    |

|                                                    | < цазац                                                                                                    |  |
|----------------------------------------------------|----------------------------------------------------------------------------------------------------|--|
|                                                    | пазад                                                                                                    |  |
|                                                    | получить свидетельство о рождении в этом месте?                                                                                             |  |
|                                                    |                                                                                                    |  |
|                                                    | Да >                                                                                                    |  |
| Вы заполнили заявление, тепера                     | ь данные должен согласовать                                                                                                    |  |
| отец ребенка.                                      |                                                                                                    |  |
| Отправьте ему приглашение (если состоите в браке). |                                                                                                    |  |
| 9. Отец ребенка проверяет заявление,               | Иван Иванович, здравствуйте!                                                                                                    |  |
| дает                                               | Мать ребенка заполнила заявление на регистрацию рождения.<br>Теперь эти данные нужно проверить, и если всё в порядке –<br>отправить в загс. |  |
| согласие и отправляет заявление на                 | Если нашли неточность, отклоните заявление. Обсудите, что нужно поменять и попросите отплавить снова                                        |  |
| регистрациюрождения в орган                        | К заявлению                                                                                                    |  |
| ЗАГС                                               |                                                                                                    |  |
| 10. После отправки заявления                       | Заявление отправлено                                                                                                    |  |
| орган ЗАГС регистрирует                            | Данные о регистрации будут направлены в личный кабинет                                                                                      |  |
| рождение до 2 рабочих дней и                       | Услуга оформляется до 2 рабочих дней                                                                                                    |  |
| направляет данные маме в                           | В личный кабинет                                                                                                    |  |
| личный кабинет нагосуслугах                        |                                                                                                    |  |
| 11. После 2 рабочих дней маме в                    | Здравствуйте, Екатерина Федоровна!                                                                                                    |  |
| личный кабинетпоступит                             | Все готово для получения документа. Записаться в загс<br>необхолимо в течение 7 лней с момента получения этого                              |  |
| уведомление о необходимости                        | уведомления                                                                                                    |  |
| записаться в ЗАГС и получить                       | Записаться                                                                                                    |  |
| свидетельство орождении ребенка                    |                                                                                                    |  |
| 12. Перейдите в раздел                             |                                                                                                    |  |
| «Заявления»Выберите                                | заявление история                                                                                                    |  |
| необходимое заявление                              |                                                                                                    |  |
| Нажмите «Показать                                  | Приглашение на прием по                                                                                                    |  |
| историю»                                           | Заявлению<br>28.11.22 в 12:07                                                                                                    |  |
| Запишитесь на прием в                              |                                                                                                    |  |
| орган ЗАГС.Выберите                                |                                                                                                    |  |
| дату и время                                       |                                                                                                    |  |
| 13. Вам придет уведомление о                       | Здравствуйте, Екатерина Федоровна!                                                                                                    |  |
| подтверждении Вашей записи в                       | Подтверждена запись на прием в загс 2 марта 2023 г., в 11.00                                                                                |  |
| орган ЗАГС                                         | В личный кабинет                                                                                                    |  |